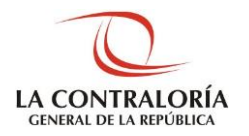

Contraloría General de la República

# Sistema de Administración de Recursos Informáticos

SUBGERENCIA DE SISTEMAS DE INFORMACIÓN Manual de Operador OCI

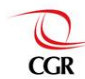

# Pruebas

Creación de solicitud SARI OCI Verificación de aprobación de accesos 2 4

Creación de solicitud SARI OCI

©Contraloría General de la Republica CGR - 2020 Página 2 de 5

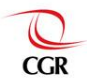

#### Paso 1

Ingresar a SARI con el rol de Operador OCI, procedemos a ir a la Bandeja de solicitudes del Operador OCI, mediante el menú principal y el sub menú Accesos, como se ve en la imagen.

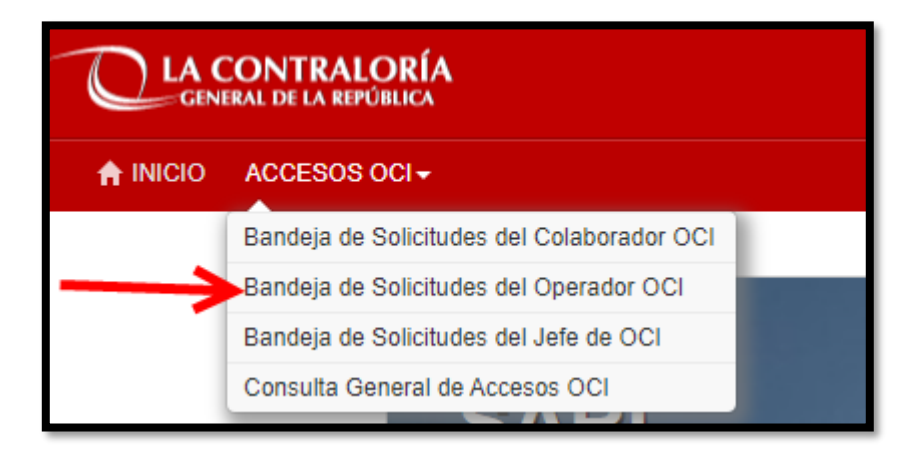

# Paso 2

Ahora se debe crear una nueva solicitud, presionando el botón Nuevo como se ve en la imagen:

| Q     | Q Bandeja de Solicitudes del Operador OCI                               |                 |                     |                     |                               |  |  |  |  |
|-------|-------------------------------------------------------------------------|-----------------|---------------------|---------------------|-------------------------------|--|--|--|--|
| Entid | Entidad OCI                                                             |                 |                     |                     |                               |  |  |  |  |
| MIN   | MINISTERIO DE ECONOMÍA Y FINANZAS                                       |                 |                     |                     |                               |  |  |  |  |
| ଭ     | 🔍 Consultar 🕒 Nuevo & Modificar 🞯 Anular & Enviar 📭 Recuperar C Limpiar |                 |                     |                     |                               |  |  |  |  |
| Res   | Resultados de la Búsqueda                                               |                 |                     |                     |                               |  |  |  |  |
|       | N° Documento Documento Personal                                         |                 | Nombres y Apellidos |                     |                               |  |  |  |  |
| 1     | +                                                                       | 2020-0001-00016 | 07613108            | A                   | ANDY MARTIN GALDOS VALDIVIESO |  |  |  |  |
| 2     | +                                                                       | 2020-0001-00015 | 18148980            | ANA MARIA RUIZ DIAZ |                               |  |  |  |  |

#### Paso 3

Ahora, buscar y seleccionar al usuario a quien se le otorgará los accesos de Casilla Electrónica, mediante el DNI, nombre o apellidos.

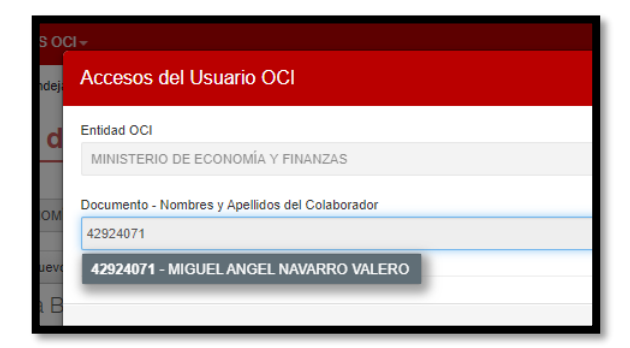

#### Paso 4

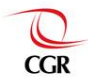

Después de seleccionar al usuario, buscaremos el sistema al que deseemos dar acceso al usuario seleccionado, en este ejemplo Casilla Electrónica, lo agregamos a la lista de Sistemas y lo seleccionamos, una vez seleccionado del sistema, podremos ver los perfiles y roles que actualmente cuenta el usuario, también podremos ver –las opciones que podemos solicitar en cuestión de agregar o retirar roles para el usuario elegido. Para este ejemplo el usuario ya cuenta con 4 roles como se ve en la imagen y ahora estamos solicitando un rol más, el de "Operador de Casilla Electrónica".

| Accesos del Usuario OCI                         |   |                     |                            |        |            |
|-------------------------------------------------|---|---------------------|----------------------------|--------|------------|
| Entidad OCI                                     |   |                     | Condición Laboral          |        |            |
| MINISTERIO DE ECONOMÍA Y FINANZAS               |   | ~                   | Permanente                 |        |            |
| Documento - Nombres y Apellidos del Colaborador |   |                     |                            |        |            |
| 42924071 - MIGUEL ANGEL NAVARRO VALERO          |   |                     |                            |        |            |
| Buscador de Aplicaciones<br>+ Q Aplicaciones    |   | Pal                 | 5 4                        | Acceso | Acceso     |
| 1 SISTEMA DE CASILLA ELECTRONICA                | 1 | ADMINISTRADOR       | es / Permes                | Actual | Solicitado |
|                                                 | 2 | AUXILIAR DE CASILLA | ELECTRÓNICA                | ~      |            |
|                                                 | 3 | OPERADOR DE CASIL   | LAS ELECTRÓNICAS           |        |            |
| 3                                               | 4 | SUPERVISOR DE CAS   | ILLA ELECTRÓNICA           |        | ▲ 🔽        |
|                                                 | 5 | USUARIO NOTIFICADO  | DR                         |        |            |
|                                                 | 6 | USUARIO NOTIFICADO  | OR CON PRIVILEGIO MÚLTIPLE |        |            |

#### Paso 5

Después de hacer nuestra solicitud, presionamos el botón guardar, para que inmediatamente nos aparezca el botón enviar y enviamos la solicitud para que sea aprobada por el Jefe de OCI.

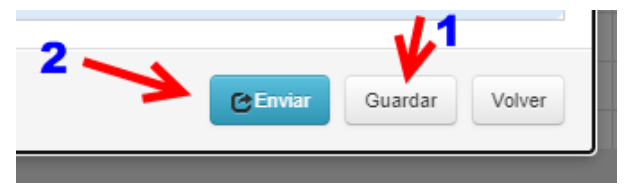

Y ahora nuestra solicitud de acceso se habrá enviado a la Bandeja de Solicitudes del jefe de OCI, para su aprobación o rechazo de ser el caso.

# Verificación de aprobación de accesos

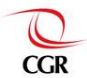

### Paso 1

Después que el Jefe de OCI haya aprobado la solicitud que inicialmente enviamos. Ahora vamos a la interfaz de Consulta General de Accesos OCI.

|               | ACCESOS OCI-                               |
|---------------|--------------------------------------------|
|               | Bandeja de Solicitudes del Colaborador OCI |
|               | Bandeja de Solicitudes del Operador OCI    |
|               | Bandeja de Solicitudes del Jefe de OCI     |
| $\rightarrow$ | Consulta General de Accesos OCI            |
| -             | SAKI                                       |

## Paso 2

En la Bandeja de Consulta, buscamos al usuario a quien le aprobamos los accesos, luego presionamos el botón Consultar y finalmente presionamos el icono de accesos a la izquierda del nombre del usuario que seleccionamos.

| Q Consulta General de Accesos OCI |                                                                                                    |               |                 |                 |                                       |            |       |        |   |  |
|-----------------------------------|----------------------------------------------------------------------------------------------------|---------------|-----------------|-----------------|---------------------------------------|------------|-------|--------|---|--|
| Entida                            | Entidad OCI Documento - Nombres y apellidos del personal                                                                                                    |               |                 |                 |                                       |            |       |        |   |  |
| MIN                               | IISTERIO DE ECO                                                                                                    | NOMÍA Y FINAN | ZAS 🗸           | 42924071 - MIGU | 42924071 - MIGUEL ANGEL NAVARRO VALER |            |       |        |   |  |
| <b>Q</b><br>Res                   | Consultar C Limpiar Consultar C Limpiar C |               |                 |                 |                                       |            |       |        |   |  |
| 1                                 | 0001                                                                                                    | 42924071      | MIGUEL ANGEL NA | VARRO VALERO    | Especialista OCI                      | Permanente | 60976 | U60976 | A |  |
|                                   | Her ker Página 1 de 1 i ex ex 15 V Mostrando 1 - 1 de 1                                                                                                    |               |                 |                 |                                       |            |       |        |   |  |

### Paso 3

Ahora se abre la ventana de información de Accesos del Usuario, entonces en el combo de "Sistema o aplicación", buscamos y seleccionamos Sistema de Casilla Electrónica y el sistema nos mostrara todos los roles que tiene el usuario, entre ellos el rol que asignamos. Si todo concuerda, la prueba se habrá hecho de manera satisfactoria.

| Accesos de Usuario |                                                                  |                        |                                         |      |  |  |  |
|--------------------|------------------------------------------------------------------|------------------------|-----------------------------------------|------|--|--|--|
| Códig<br>0001      | o y nombre de entidad OCI<br>- MINISTERIO DE ECONOMÍA Y FINANZAS | Cod. Usuario<br>U60976 | Tipo de funcionario<br>Especialista OCI |      |  |  |  |
| <b>Docu</b>        | mento y nombre de usuario<br>4071 - MIGUEL ANGEL NAVARRO VALERO  | Cod. CGR<br>60976      | Condición laboral<br>Permanente         |      |  |  |  |
| Sister             | na o aplicación<br>TEMA DE CASILLA ELECTRONICA 🛛 🗲               | _                      | -1                                      | ~    |  |  |  |
| N°                 | Sistema o Aplicación                                             | Rol o I                | <sup>p</sup> erfil asignado             | 2    |  |  |  |
| 99                 | SISTEMA DE CASILLA<br>ELECTRONICA                                | ADMIN                  | ISTRADOR                                | ° î  |  |  |  |
| 100                | SISTEMA DE CASILLA<br>ELECTRONICA                                | USUAF                  | IO NOTIFICADO                           | ۲    |  |  |  |
| 101                | SISTEMA DE CASILLA<br>ELECTRONICA                                | SUPER                  | VISOR DE CASIL<br>RÓNICA                | LA O |  |  |  |